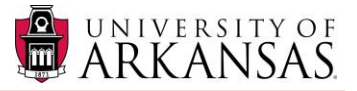

## TABLE OF CONTENTS: INVESTIGATOR'S GUIDE TO RAZORGRANT

- 1. Introduction to RazorGrant
- 2. Accessing RazorGrant
- 3. RazorGrant Overview
- 4. Elements of the Action List
- Navigation within RazorGrant
  5.1 From the Menu Bar
  5.2 From the Main Menu Initiating a New Proposal Document
  5.3 Navigation Searching Using Wildcards
- Proposal Development Document
  6.1 Proposal Development Document Proposal Tab
  6.2 Saving the Proposal Data
- 7. S2S System to System
- Key Personnel
  8.1 Adding Key Personnel
  8.2 Key Personnel Certification Questions
  8.3 Combined Credit Split Section
- 9. Special Review
- 10. Abstracts & Attachments10.1 Proposal Attachments Section10.2 Personnel Attachments Section10.3 Internal Attachments Section
- 11. Budget Versions Entering Direct Costs, F&A, and Cost Share
- 12. Questionnaire for Principal Investigators
- 13. Permissions Tab Users Section
- 14. Proposal Summary
- Proposal Actions
  15.1 Data Validation Section
  15.2 Route Log Section
- 16. Proposal Submission Routing & Approval16.1 Submitting a Proposal into Routing and Approval16.2 Reviewing and Approving a Proposal